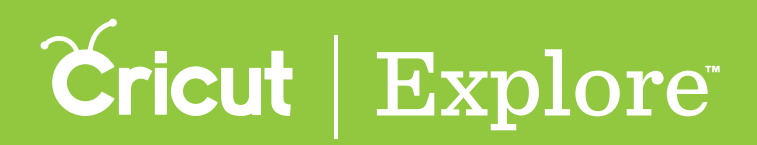

If you don't have a specific image in mind, you can browse through the categories in the Cricut<sup>®</sup> Image Library to get ideas.

**Step 1** To browse images by category, begin by tapping "Insert" in the bottom left corner of the design screen.

| iq 🗻           | 12:43 PM                                        | ∦ 13% L             |
|----------------|-------------------------------------------------|---------------------|
| 8 🖱 🕀          | untitled                                        | Projects Design Mat |
|                | 6 1 1 1 1 12 1 1                                | 1 1 18 1 1 1        |
|                |                                                 |                     |
|                |                                                 |                     |
|                |                                                 |                     |
|                |                                                 |                     |
|                |                                                 |                     |
|                |                                                 |                     |
|                |                                                 |                     |
|                |                                                 |                     |
|                |                                                 |                     |
|                |                                                 |                     |
|                |                                                 |                     |
|                |                                                 |                     |
|                |                                                 |                     |
|                |                                                 |                     |
|                |                                                 |                     |
|                |                                                 |                     |
|                |                                                 |                     |
|                |                                                 |                     |
|                |                                                 |                     |
|                |                                                 |                     |
|                |                                                 |                     |
|                |                                                 |                     |
|                |                                                 |                     |
|                |                                                 |                     |
|                |                                                 |                     |
|                |                                                 |                     |
|                |                                                 |                     |
|                |                                                 |                     |
|                |                                                 |                     |
|                |                                                 |                     |
|                |                                                 |                     |
|                |                                                 |                     |
|                |                                                 |                     |
|                |                                                 |                     |
|                |                                                 |                     |
| A.AY           |                                                 |                     |
| -              | (₩) ( <u>₹</u> )                                |                     |
| Width Height R | otate Horizontal Vertical H Position V Position |                     |
| +              |                                                 |                     |
| S~1            |                                                 | v 103 C             |

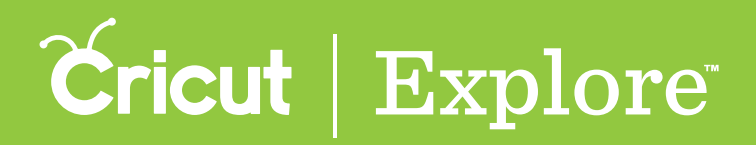

Step 2 The Insert Images panel opens so you can view the Cricut<sup>®</sup> Image Library.

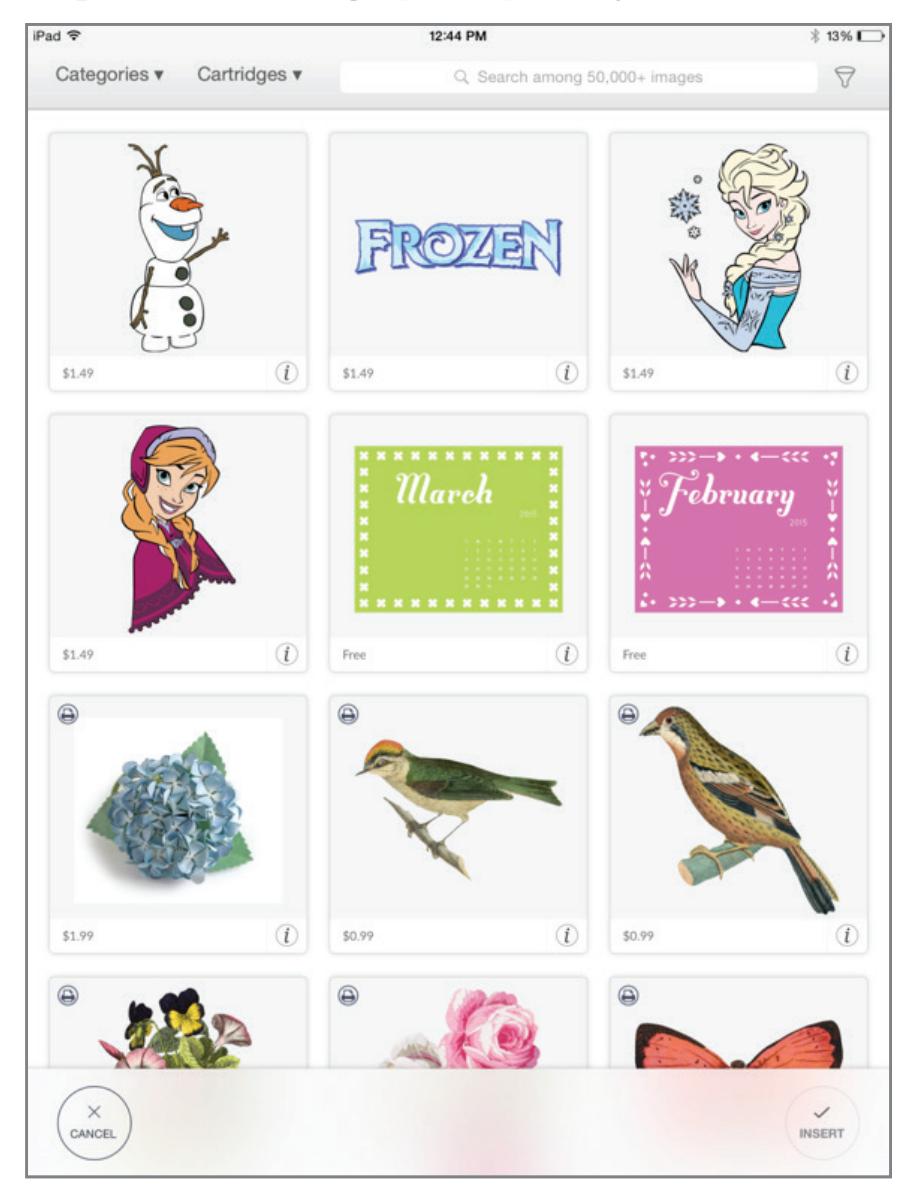

Section 02E Image Library

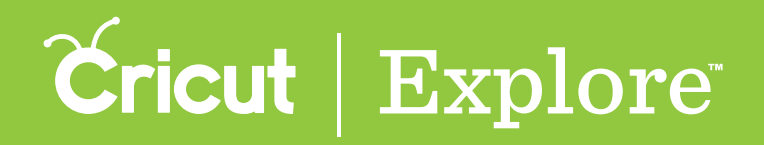

## **Browsing by image category**

**Step 3** Tap the "Categories" menu in the top left corner of the Insert Image panel to view more than 50 image category tiles. Select an image category by tapping on a tile.

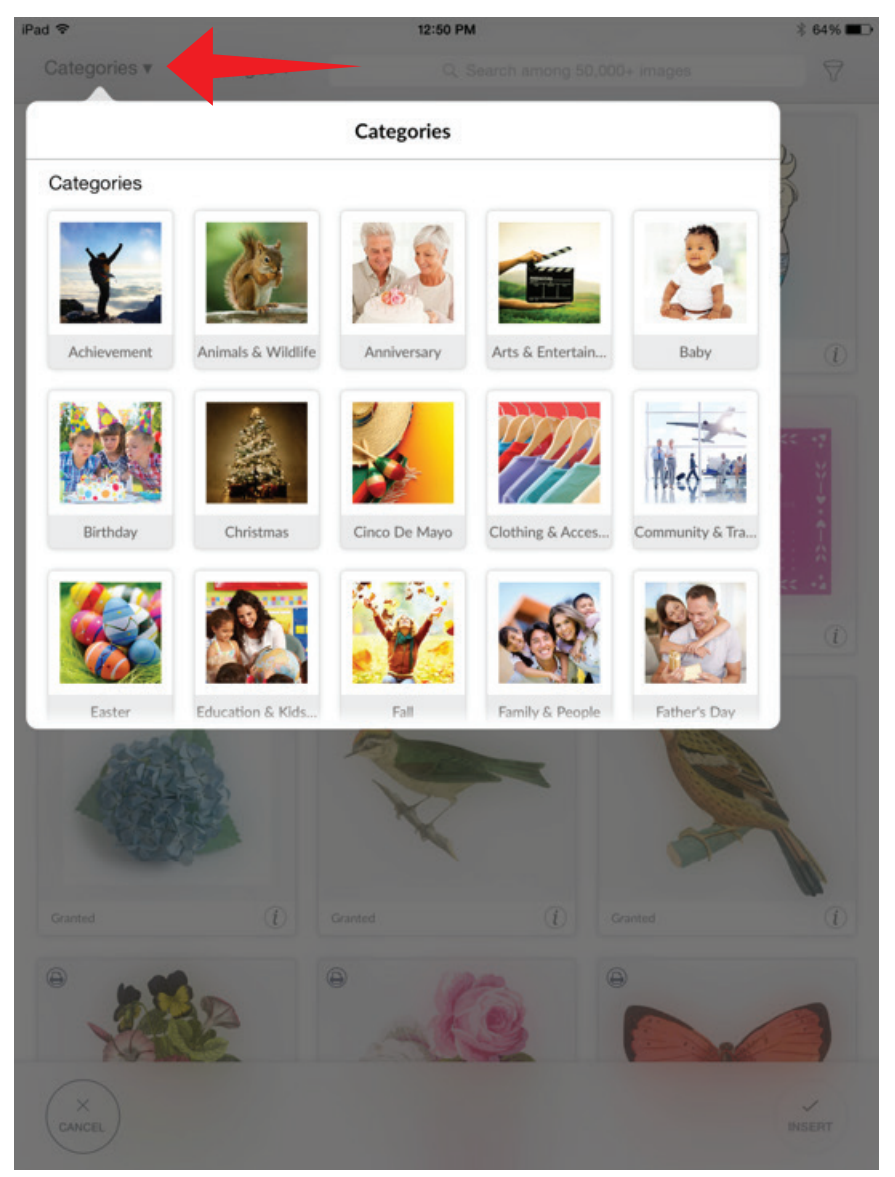

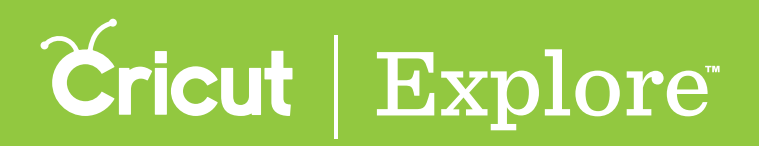

**Step 4** Once you've chosen a category, the Insert Images panel will show all images that have been tagged with this category. Tap on an image tile to add it to your image tray or search for another image.

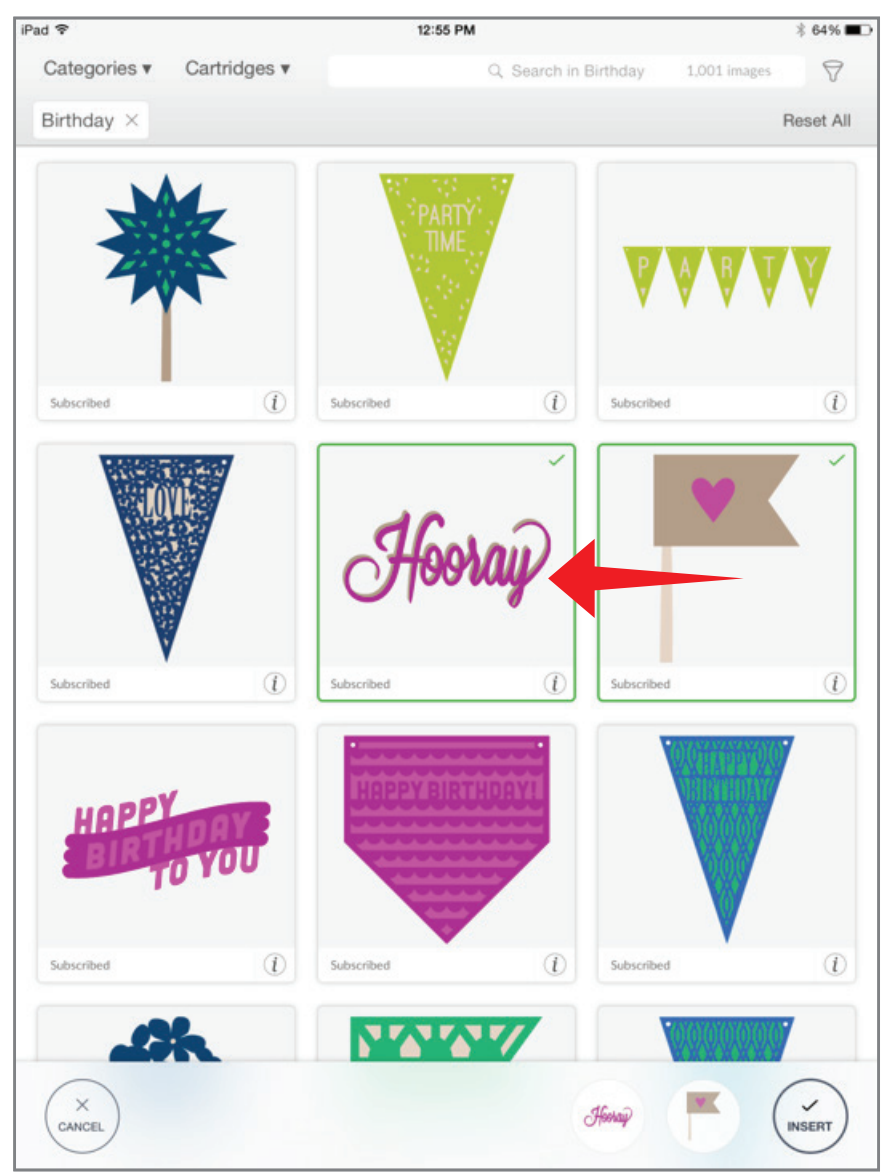

**Tip:** All filter and category tags appear in a list above the image thumbnails. If you wish to clear a filter or category tag, just tap the "X" next to the tag. Clear all filters and categories by tapping "Reset All."

Section 02E

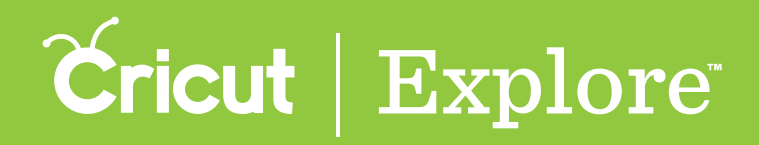

#### **Browsing by image category**

Step 5 Once images are selected, click "Insert" to add them to the design screen.

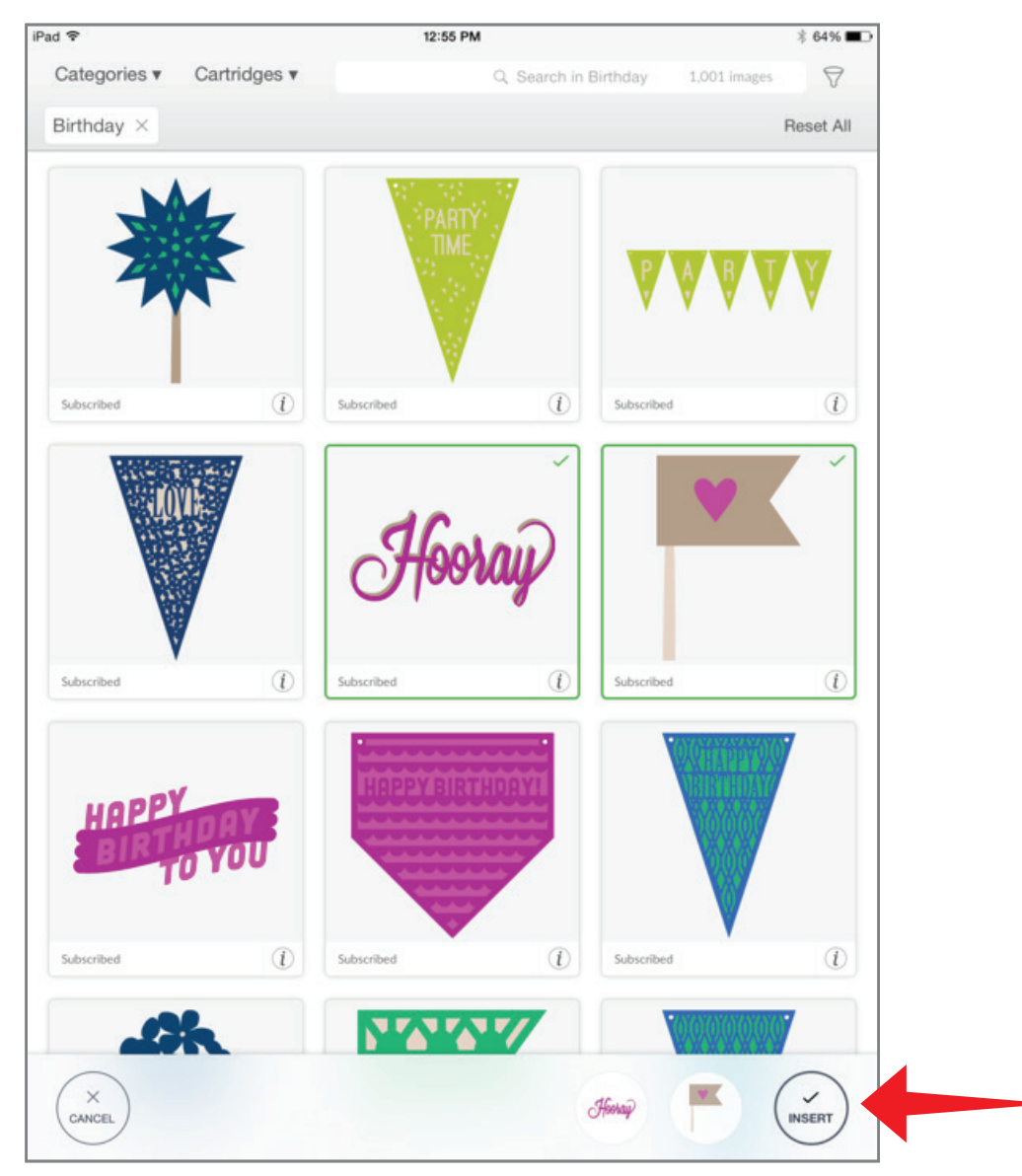

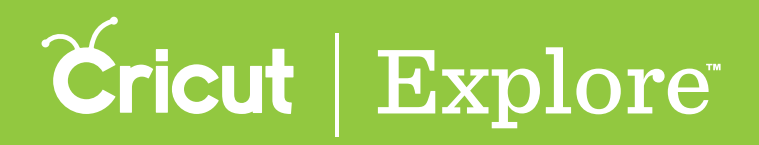

Step 6 You can now move and size images to visualize how they'll look on your project.

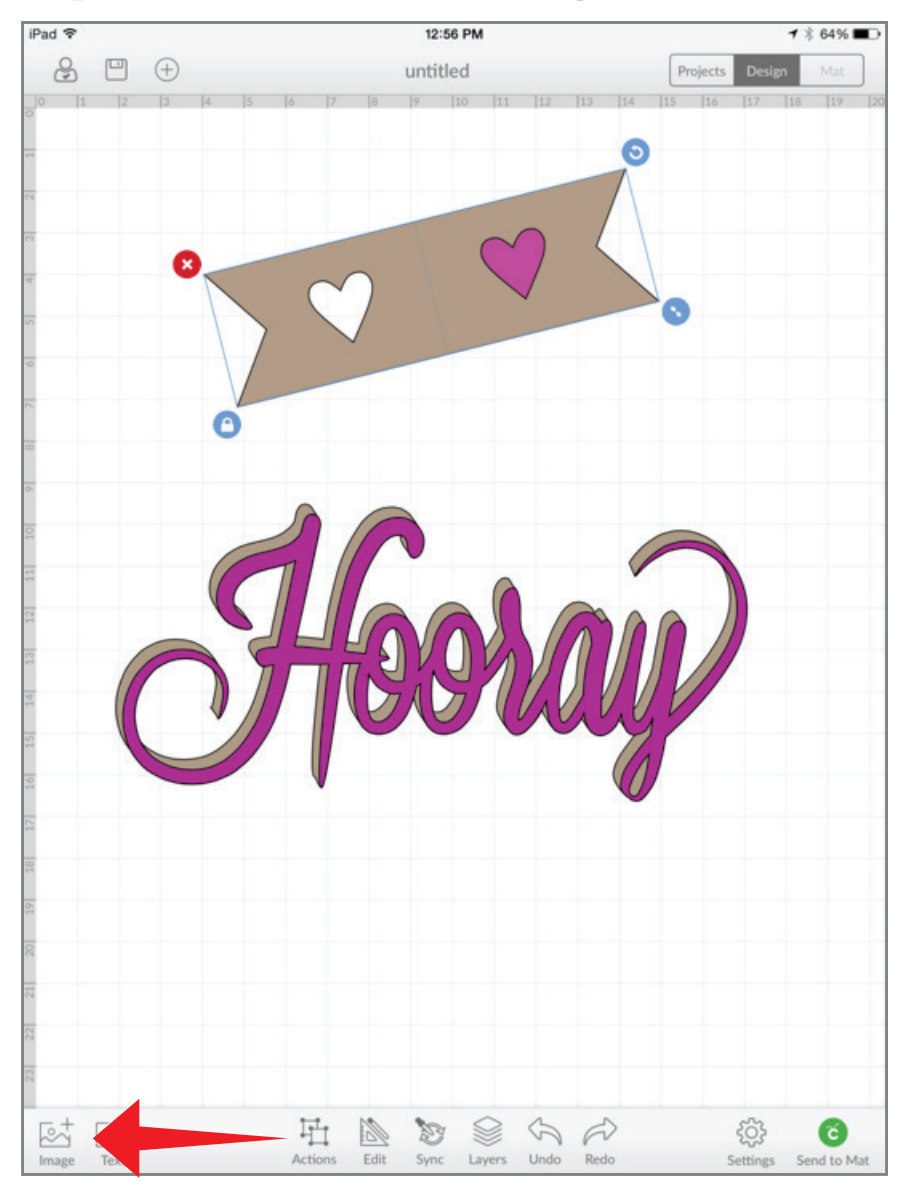